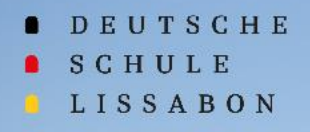

-

# Willkommen bei Phidias

# Schuljahr 2023/24

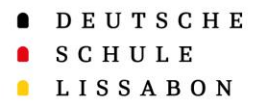

## Erste Anmeldung in Phidias

Das vorliegende Dokument behandelt die folgenden Prozesse:

- 1. Erstanmeldung bei Phidias
- 2. Prozess Serviceangebot

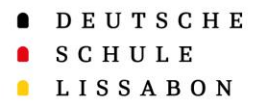

Öffnen Sie den folgenden Link:

https://dslissabon.phidias.es

Klicken Sie nun auf "Ich habe mein Passwort vergessen" um Ihre Zugangsdaten für Phidias anzulegen.

## Erstanmeldung bei Phidias

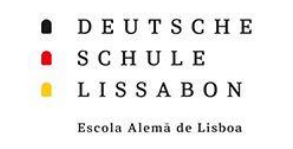

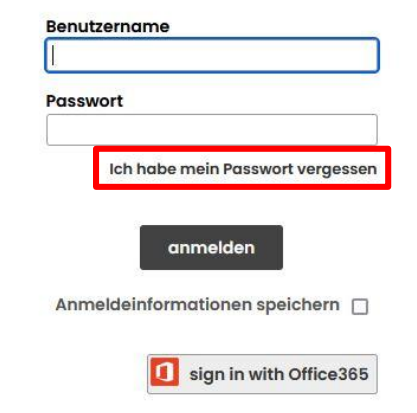

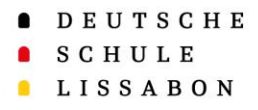

Erstanmeldung bei Phidias

Geben Sie unter "Email" die E-Mail Adresse ein, die Sie auch bei der Schule hinterlegt haben.

| DEUTSCHE               |                                                                                                    | Hife     | exportieren xis |
|------------------------|----------------------------------------------------------------------------------------------------|----------|-----------------|
| SCHULE<br>LISSABON     |                                                                                                    |          |                 |
| Escols Alami de Lisboa |                                                                                                    |          |                 |
|                        | Anmeioung →                                                                                                    |          |                 |
|                        |                                                                                                    |          |                 |
|                        | Neuer Benutzer / Passwort vergessen                                                                                                    |          |                 |
|                        | Ritte nehen Sie Ihre hei der NSI hinterlente Emnindrasse ein in wenizen Minuten wird dann eine E-mail mit einer Anleitrum zum Erhalt eines neuen Passwarts auf Ihrem Erh | ailkontr | ,               |
|                        | eingehen.                                                                                                    |          |                 |
|                        |                                                                                                    |          |                 |
|                        |                                                                                                    |          |                 |
|                        | Novo utilizador/ Palavra-passe esquecida                                                                                                    |          |                 |
|                        | Digite por favor o endereço de email que registou na EAL. Dentro de minutos irá receber um email com instruções para obter uma nova palavra-passe.                       |          |                 |
|                        |                                                                                                    |          |                 |
|                        | Emoil example@gmail.com                                                                                                    |          |                 |
|                        |                                                                                                    |          |                 |
|                        |                                                                                                    |          |                 |
|                        | speichern                                                                                                    |          |                 |
|                        |                                                                                                    |          |                 |

Deutsch Português English Español

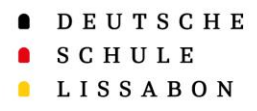

## Erstanmeldung bei Phidias

Nach Abschluss der Eingabe sollte die folgende Aufforderung erscheinen:

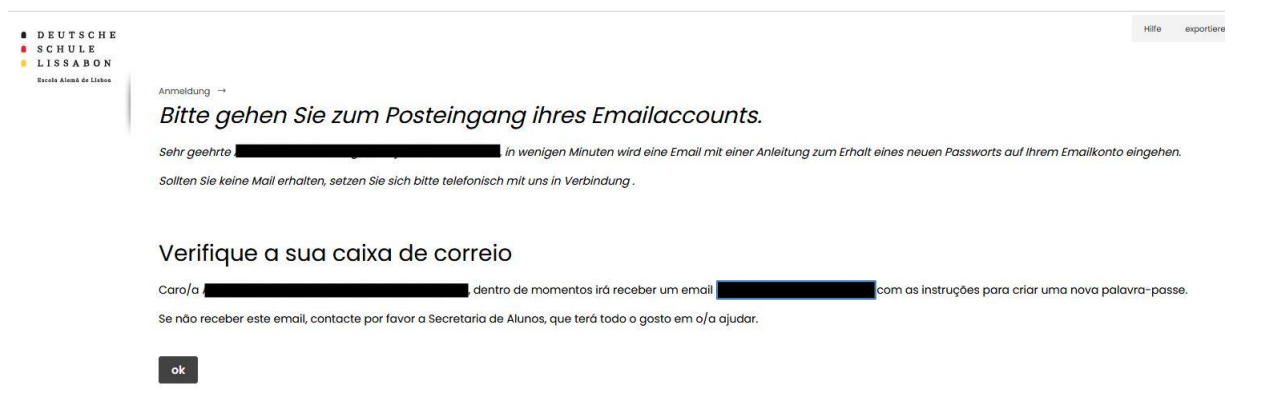

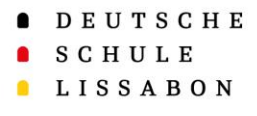

Sie sollten nun eine E-Mail von Phidias erhalten haben.

Hier erhalten Sie Ihren Benutzernamen, den Sie bei der Anmeldung verwenden können.

Zum Erstellen des Passwortes klicken Sie bitte auf "<u>HIER</u>".

## Erstanmeldung bei Phidias

De: **Deutsche Schule Lissabon** <<u>mensajeria@phidias.com.co</u>> Date: qui, 1 de jun de 2023, 15:18 Subject: Neues Passwort anfordern

Sehr geehrte

To:

wenn Sie Ihr Passwort vergessen haben und ein Neues erhalten möchten, oder wenn Sie zum ersten Mal ein Passwort anfordern, klicken Sie bitte HIER

Ihr Benutzername ist:

Sollten Sie kein neues Passwort angefordert haben, ignorieren Sie bitte diese Nachricht.

Caro/a

Se se esqueceu da sua palavra-passe e gostaria de obter uma nova ou se está a pedir uma palavra-passe pela primeira vez, <u>clique aqui</u>

O seu nome de utilizador é:

Se não solicitou uma palavra-passe, por favor ignore esta mensagem.

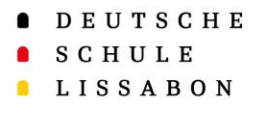

## Erstanmeldung bei Phidias

Nun können Sie Ihr Passwort festlegen.

EUTSCHE HULE SSABON

Escola Alemã de Lisho

Beachten Sie bitte dabei die folgenden Kriterien:

- Mindestens 8 Zeichen lang
- Es muss Großbuchstaben, Kleinbuchstaben, Zahlen und eines der folgenden Sonderzeichen enthalten (@\$!%\*#?&)

Anmeldung →
Passwort ändern
7uggpgsinformation

| Benutzername                                 |                                                                                                    |
|----------------------------------------------|----------------------------------------------------------------------------------------------------|
| neues Passwort                               |                                                                                                    |
| Das Passwort muss minde                      | estens 8 Zeichen lang sein                                                                          |
| <ul> <li>Das Passwort muss die fo</li> </ul> | lgenden Bedingungen erfüllen: Großbuchstaben, Kleinbuchstaben, Zahlen und Sonderzeichen (@ \$1% * # |
|                                              |                                                                                                    |
| neues Passwort erneut                        |                                                                                                    |
| neues Passwort erneut<br>eingeben            |                                                                                                    |
| neues Passwort erneut<br>eingeben            |                                                                                                    |

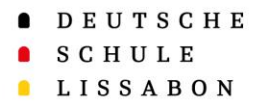

### Sie können sich jetzt bei Phidias mit dem gerade erhaltenen Benutzernamen oder ihrer E-Mail Adresse und dem erstellten Passwort anmelden.

## Erstanmeldung bei Phidias

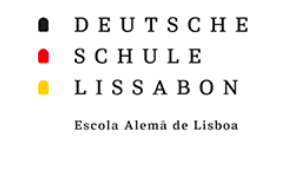

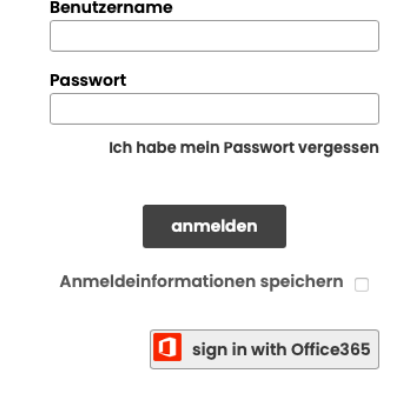

Deutsch Português English Español

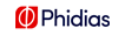

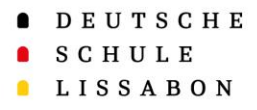

## Prozess Serviceangebot

#### Allgemeine Informationen:

Die folgenden Browser werden für die Durchführung des Serviceangebotes empfohlen: Firefox, Chrome und Safari.

Das Serviceangebot kann unterbrochen werden und zu einem späteren Zeitpunkt fortgesetzt werden. Die Durchführung dauert zwischen 15 – 30 Minuten.

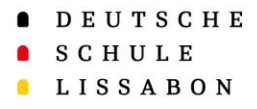

## **Prozess Serviceangebot**

#### Allgemeine Informationen:

Wurde das Serviceangebot einmal beendet, so kann man es nicht weiter bearbeiten. Sollen noch Daten aktualisiert oder geändert werden, melden Sie sich bitte beim Schülersekretariat. Diese können Ihnen das Serviceangebot erneut freischalten.

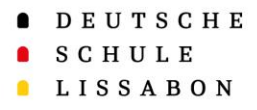

## **Prozess Serviceangebot**

Nach der Anmeldung bei Phidias erscheint der Prozess für das Serviceangebot auf der Startseite.

Gestartet wird er, indem man auf "Aktualisieren" klickt.

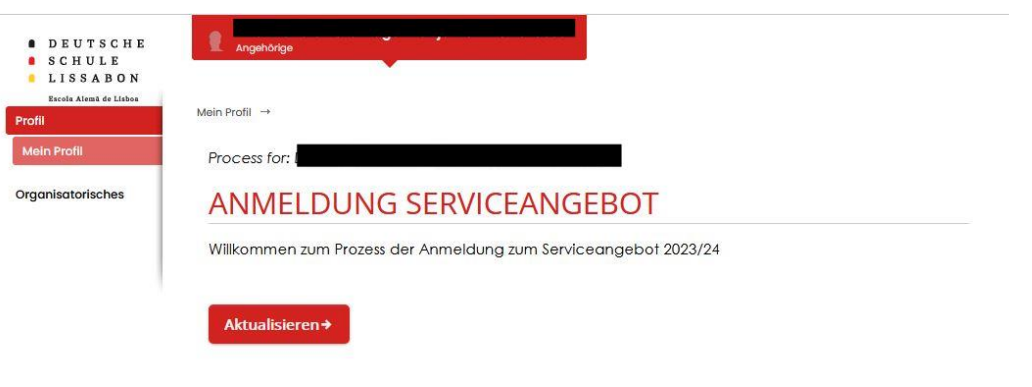

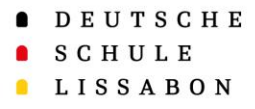

## **Prozess Serviceangebot**

Zum Abschluss des Serviceangebotes, auf der Seite "Rückmeldung zum Prozess", erhält man ein PDF-Dokument, welches man speichern und auch drucken kann. Hier sind alle eingegebenen Informationen aufgeführt. Mein Profil →

### Prozess für:

#### **RÜCKMELDUNG ZUM PROZESS**

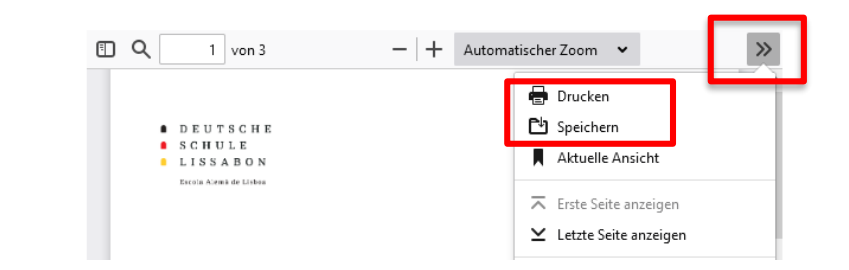

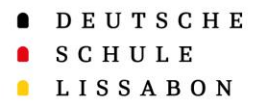

## **Prozess Serviceangebot**

Der Prozess wird erst dadurch vollständig beendet, dass Sie das Dokument signieren und auf "Beenden" klicken. Mein Profil →

#### Prozess für:

#### **RÜCKMELDUNG ZUM PROZESS**

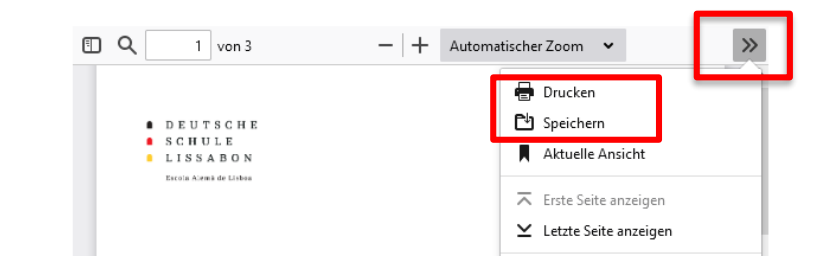

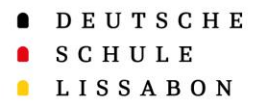

## **Prozess Serviceangebot**

## Allgemeine Informationen:

Die eingegebenen Informationen lassen sich auch über die Felder "Organisatorisches" → "Prozesse" finden. Hier erscheint das Serviceangebot als abgeschlossener Prozess.

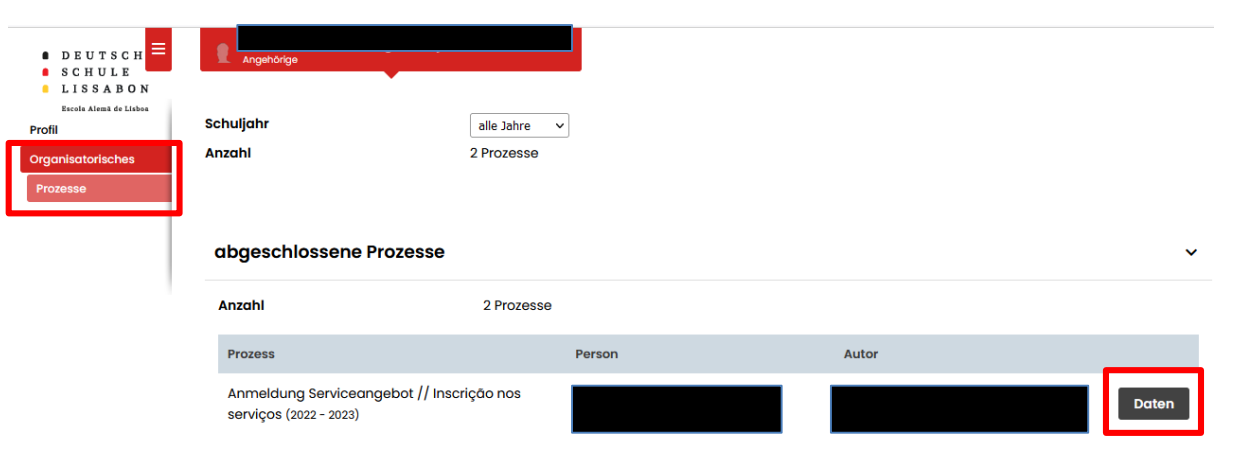

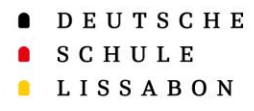

# **Vielen Dank!**